# Technaxx Mini DVB-T Stick S6

# Bedienungsanleitung

Die Konformitätserklärung für dieses Produkt finden Sie unter folgendem Internet-Link: www.technaxx.de/konformitätserklärung/mini\_dvbt\_stick\_s6

Dieser DVB-T Stick verwandelt Ihr Notebook einen tragbar-digitalen Multimediacenter.

### Merkmale

- DVB-T TV immer und überall ansehen
- Senderverwaltung individuell einrichten
- Zeitversetzte und geplante Aufzeichnung
- EPG (Elektronischer Programmführer)
- Unterstützt HDTV Auflösung bis zu 1920x1200 und 16:9 / 16:10 / 4:3 Breitbild
- Unterstützt MPEG2/MPEG4 und H.264
- Video/Audio Aufzeichnung und Bilderfassung

#### **Technische Daten**

|                           | TV 48.25 ~ 863.25 MHz                   |
|---------------------------|-----------------------------------------|
| TV Tuner                  | Vollständig DVB-T kompatibel            |
|                           | Senderbandbreite 6 MHz, 7 MHz, 8 MHz    |
|                           | COFDM, 16-QAM, 64-QAM                   |
| Hochauflösender TV (HDTV) | 480i / 480p / 720p / 1080i              |
| Hardware I/O              | 75Ω TV/FM Antenneneingang               |
| Schnittstelle             | Unterstützt USB 2.0 Schnittstelle       |
| Betriebssysteme           | Windows 7 (32 oder 64 Bit) / Vista / XP |
|                           | (ist nicht kompatibel für MAC)          |

#### Systemanforderungen

- Intel Pentium IV 2.4 GHz oder gleichwertiger AMD CPU
- Grafik mit 16 MB DDR und Microsoft DirectX 9.0c Unterstützung (für Vista sind 128 MB DDR empfohlen)
- Mit DirectSound kompatible Soundkarte
- 512 MB RAM (für Vista sind 768 MB empfohlen)
- Windows7 (32 oder 64Bit) / XP / Vista
- Verfügbarer USB 2.0 Anschluss
- Mind. 10 GB freier Festplattenplatz
- CD/DVD ROM Laufwerk

**Verpackungsinhalt:** Mini DVB-T Stick S6, DVB-T Antenne, Fernbedienung, Treiber & Anwendungs-CD, Bedienungsanleitung

#### 1. Treiber und Software Installation

(Das Produkt muss tatsächlich installiert werden)

Schritt 1: "Neuer Hardware Assistent" abbrechen

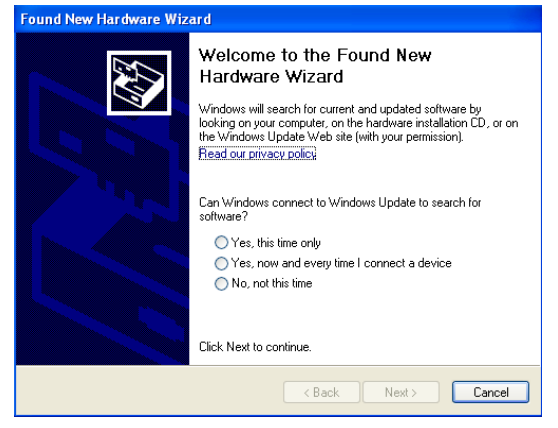

Nach dem Einschalten des Computers findet Windows "Neue Hardware". In den geöffneten Fenstern "Cancel" wählen. Der Treiber wird später automatisch vom DVB-T Installationsprogramm installiert.

#### Schritt 2: DVB-T CD-ROM aktivieren

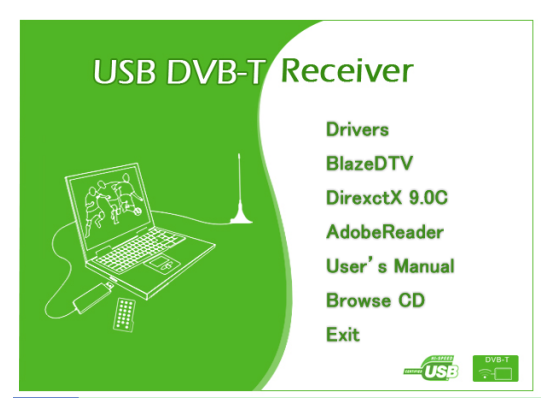

Die CD-ROM der DVB-T Treiber in das CD Laufwerk legen. Das folgende Bild wird auf dem Bildschirm angezeigt. Wenn das folgende Fenster nicht erscheint, öffnen Sie den "DVB-T" Ordner auf der CD-ROM.

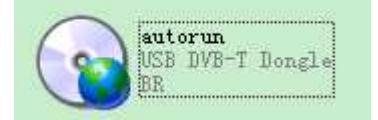

Sie können auch auf die Datei: "autorun.exe" im DVB-T Ordner auf der CD-ROM doppelklicken.

#### Schritt 3: Treiber installieren

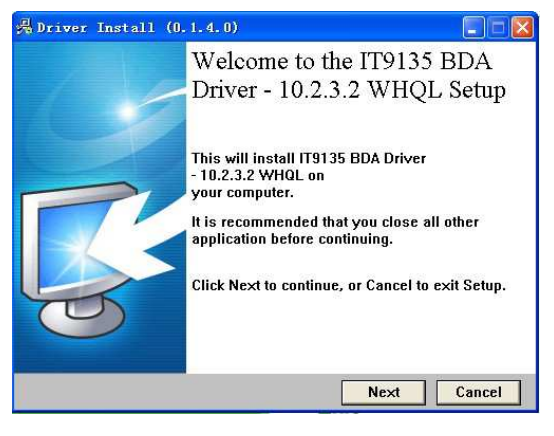

Die Option "Drivers" wählen, dann laut Aufforderung fortfahren.

Dann auf "Next" klicken.

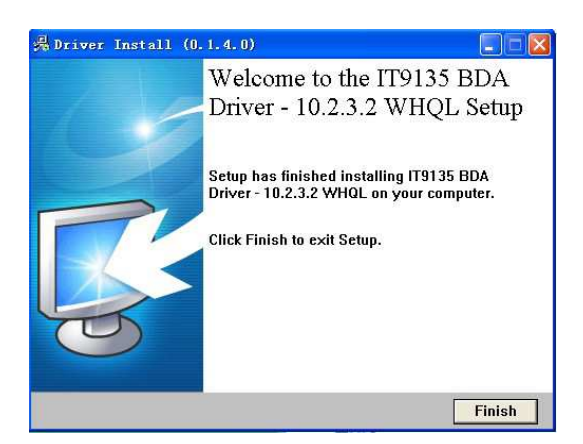

#### Schritt 4: Software installieren

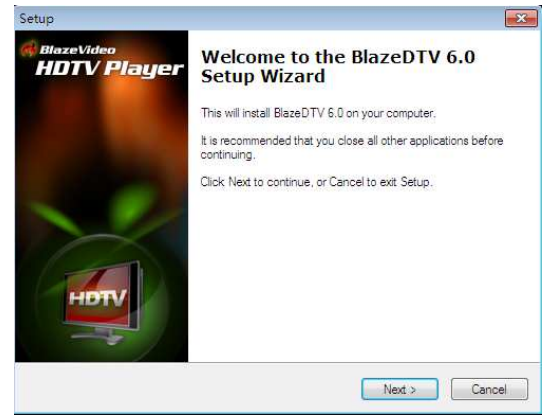

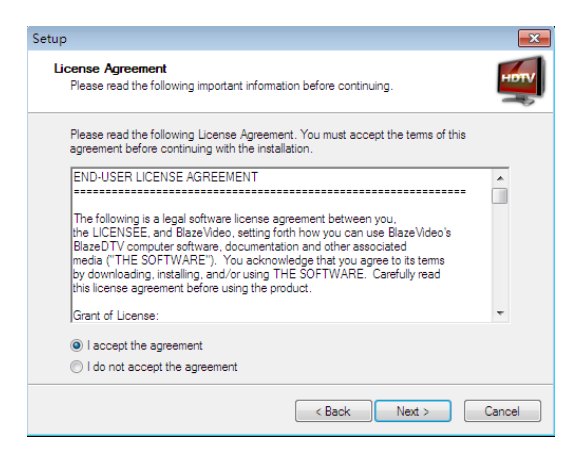

Setup
Completing the BlazeDTV 6.0
Setup Wizard
Setup has finished installing BlazeDTV 6.0 on your computer.
The application may be launched by selecting the installed
lock. Finish to exit Setup.
Vew Readme tx
Lock BlazeDTV 6.0
Finish
Finish

Die Option "BlazeDTV6.0" wählen, dann laut Aufforderung fortfahren.

Dann auf "Next" klicken.

Dann auf "Next" klicken.

Dann auf "Finish" klicken.

Dann auf "Finish" klicken.

#### 2. Sender suchen

#### 2.1. Automatische Sendersuche

Wenn ein HDTV Gerät am PC installiert oder angeschlossen wird und der Treiber richtig installiert wurde (nach Start von BlazeVideo HDTV Player), öffnet sich ein Fenster für die Sendersuche. Klicken Sie auf JA. Das Fenster "Suchen" öffnet sich und Sie können die Suchoptionen einstellen.

| Enter registration informatio                                                                                                    | n                                                                                                    | X                        |                                                                                                    |
|----------------------------------------------------------------------------------------------------|----------------------------------------------------------------------------------------------------|--------------------------|----------------------------------------------------------------------------------------------------|
| Enter your name, E-mail, and the ser<br>number is located on the outside of I<br>You can also locate the serial numbe                                                                                                    | ial number for your copy of the program. The serial<br>the CD case, or on the receipt page for web purchas<br>er for web purchases in your online order history. | ses.                     |                                                                                                    |
| User Name :<br>E-mail :<br>Serial Number :<br>Registerl                                                                                                    | abc my@163.com Cancel Help                                                                                                    |                          | P BlazeDTV     Do you want to scan channels?     是① 否 ②                                                                                                    |
| Liniversal<br>Argentina<br>Australia<br>Australia<br>Belgium<br>China<br>Czech Republic<br>Dermark<br>Estonia<br>Finland<br>Finland<br>Finland<br>Finland<br>Italand<br>Italand | Bandwidth:<br>887000 💭 Auto                                                                                                    | OK<br>Cancel<br>Advanced | Schritt 1: "Suchfunktion" im<br>Bereich "Region suchen"<br>anklicken und auswählen<br>Schritt 2: Wählen Sie Ihr<br>Land/Region (Hinweis: Wenn<br>Sie Region oder Bereich in dem<br>Land, in dem Sie leben, nicht<br>finden können, wählen Sie<br>"6,7,8" MHz in der Option<br>"Bandbreite")<br>Schritt 3: Auf "OK" klicken. |

## 2.2. Sender manuell suchen (auf folgendes Symbol klicken

In TV Erweiterte Einstellungen → auf das oben abgebildete Symbol klicken Im Fenster EPG\_Sender → auf das oben abgebildete Symbol klicken Zum Fenster DTV Optionen wechseln → auf die "Suchen" Schaltfläche in "DTV Quelle" klicken

Suche abbrechen: Die "Abbrechen" Taste drücken, um die Suche zu stoppen (es wird empfohlen, den Suchvorgang mindestens einmal fertigzustellen).

## Fernbedienung (multifunktional & drahtlos)

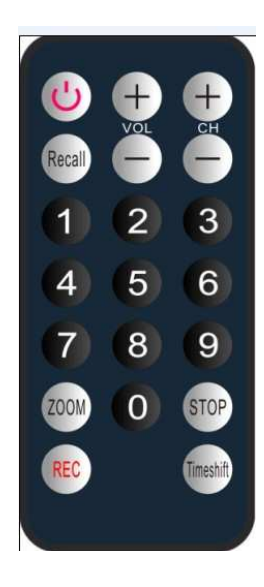

| Ein/Ausschalten | TV Ein / TV Aus                                                            |
|-----------------|----------------------------------------------------------------------------|
| Timeshift       | Zeitversetzung aktivieren                                                  |
| REC REC         | Das aktuell gesehene TV Programm aufzeichnen                               |
| 0 9             | Senderauswahl                                                              |
|                 | Lautstärkepegel einstellen                                                 |
| сн 🕀 🖸          | Durch TV Sender schalten                                                   |
| Größe           | Vollbildschirm / Normaler Bildschirm                                       |
|                 | Zurück zum vorherigen TV Sender / Zeitversetzung<br>deaktivieren           |
| Stop            | Aufzeichnung stoppen / Zeitversetzung deaktivieren /<br>Wiedergabe stoppen |

#### Sicherheits- und Entsorgungshinweise für Batterien

• Halten Sie Kinder von Batterien fern. Sollte ein Kind versehentlich Batterie(n) verschluckt haben gehen Sie unverzüglich zu einem Arzt oder fahren mit dem Kind ins Krankenhaus!

• Auf die richtig Polarität (+) und (--) der Batterien achten! Ersetzen Sie stets alle Batterien, verwenden Sie nicht alte und neue Batterien oder Batterien verschiedenen Typs zusammen.

• Batterien NIE öffnen, verformen oder aufladen! Batterien niemals kurzschließen. Es besteht Verletzungsgefahr (auslaufende Batterieflüssigkeit)! Batterien NIE ins Feuer werfen! Explosionsgefahr!

• Verbrauchte Batterien aus dem Gerät nehmen, auch wenn es einen längeren Zeitraum nicht benutzt wird.

#### Hinweise zum Umweltschutz

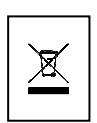

Verpackungsmaterialien sind Rohstoffe und können wieder verwendet werden. Trennen Sie die Verpackungen sortenrein und führen Sie diese im Interesse der Umwelt einer ordnungsgemäßen Entsorgung zu. Nähere Informationen hierzu erhalten Sie auch bei Ihrer örtlichen Verwaltung. Altgeräte gehören nicht in den Hausmüll. Entsorgen Sie auch Altgeräte fachgerecht! Sie tragen damit zum Umweltschutz bei. Batterien gehören nicht in den Hausmüll. Entsorgen Sie Batterien umweltgerecht und führen Sie diese im Interesse der Umwelt einer ordnungsgemäßen Entsorgung zu.

**Reinigung:** Schützen Sie das Gerät vor Verunreinigungen. Reinigen Sie das Gehäuse mit einem weichen Tuch, vermeiden Sie raue oder grobfaserige Materialien. Verwenden Sie NIE Lösungsmittel oder andere aggressive Reinigungsmittel. Trocknen Sie das Gerät nach der Reinigung gut ab. **Hinweis:** Sollte Batterieflüssigkeit ausgetreten sein, wischen Sie das Batteriefach mit einem weichen Tuch trocken und setzen Sie neue Batterien ein!